## SOKRATES ANLEITUNG FRÜHWARNSYSTEM

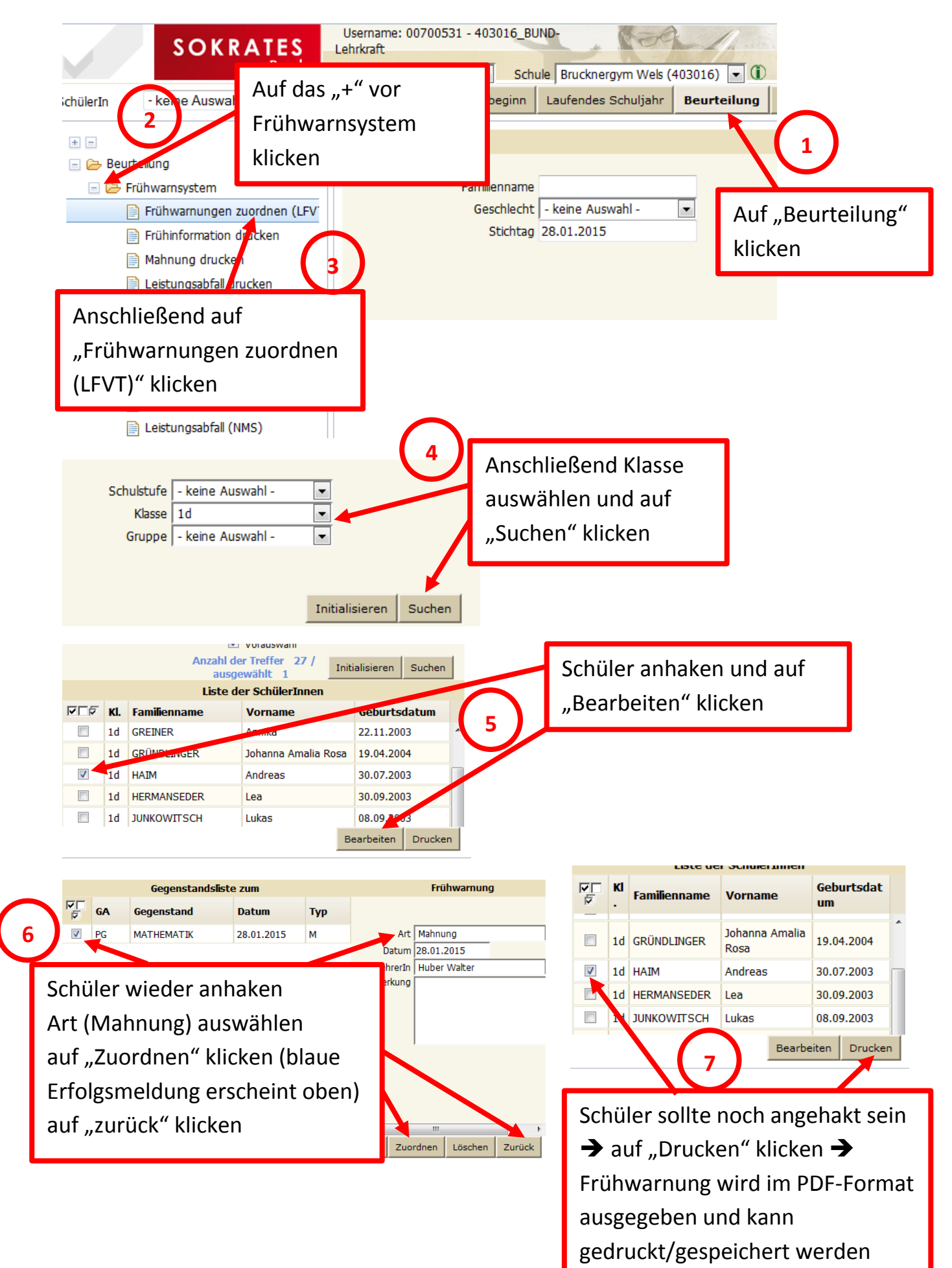